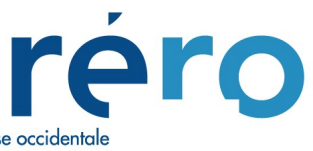

Réseau des bibliothèques de Suisse occidentale Westschweizer Bibliotheksverbund Rete delle biblioteche della Svizzera occidentale Library Network of Western Switzerland

## MANUEL DES AUTORITES AUTEURS ATC

Traitement des autorités

VIRTUA, version 16.0 Consortium

Etat au 13.07.2017

## **TABLE DES MATIERES**

| <b>1.</b><br>1.1.<br>1.2.                              | Définition.<br>Notices d'autorité temporaire (ou provisoire)<br>Notices d'autorité permanente                                                                                                    | <b>4</b><br>4<br>4       |
|--------------------------------------------------------|----------------------------------------------------------------------------------------------------|--------------------------|
| <b>2.</b><br>2.1.<br>2.2.<br>2.3.                      | Format<br>Notices d'autorité temporaire<br>Notices d'autorité permanente<br>Leader (guide), champ fixe et Local lvl                                                                                                    | 5<br>5<br>6<br>7         |
| <b>3.</b><br>3.1.<br>3.2.<br>3.3.                      | <b>Création d'une autorité permanente</b><br>Création à partir de l'autorité temporaire existante<br>Création par copie d'une notice d'autorité (temporaire ou permanente)<br>Création à partir de la grille pré-formatée                      | <b>7</b><br>7<br>9<br>10 |
| <b>4.</b><br>4.1.<br>4.2.                              | <b>Options de chargements</b><br>Options de chargements par le menu général<br>Options de chargement par le menu contextuel                                                                                                    | <b>13</b><br>13<br>13    |
| <b>5.</b><br>5.1.<br>5.2.                              | <b>Correction/modification d'une notice d'autorité temporaire</b><br>Procédure par le menu contextuel<br>Procédure par les options de chargement.                                                                                              | <b>14</b><br>14<br>15    |
| 6.<br>6.1.<br>Autre<br>Inver<br>Inver<br>Renv<br>Atter | Inversion d'une forme retenue avec une forme rejetée<br>Procédure<br>es méthodes possibles :<br>rsion en corrigeant les étiquettes de zones<br>rsion en utilisant le menu contextuel (clic droit de la souris)<br>ois associatifs (zones 5XX): |                          |
| <b>7.</b><br>7.1.<br>Les v<br>Les v                    | <b>Fusion de notices d'autorité</b><br>Procédures<br>edettes se trouvent dans la même fenêtre<br>edettes ne se trouvent pas dans la même fenêtre                                                                                               |                          |
| 8.                                                     | Voir l'autorité                                                                                                    | 21                       |
| <b>9.</b><br>9.1.                                      | Destruction d'autorités permanentes<br>Procédure                                                                                                    | <b>22</b><br>22          |
| <b>10.</b><br>10.1.<br>10.1.<br>10.1.                  | Messages d'erreur et fonctionnement de Virtua         Messages concernant des conflits entre notices d'autorité         1. Erreur: Conflit 4xx         2. Erreur: Conflit 1xx                                                                  | 24<br>24<br>24<br>24     |
| 10.2.<br>10.2.<br>10.2.<br>10.2.                       | Messages concernant des fausses manipulations1. Erreur: fusion demandée pour une autorité permanente2. Erreur: plusieurs zones 1xx dans la notice d'autorité3. Erreur: notice d'autorité non effacée (I)                                       | 25<br>25<br>25<br>25     |
| 10.2.<br>10.2.<br>10.3.<br>10.4                        | <ol> <li>Erreur: notice d'autorité non effacée (II)</li> <li>Erreur: autorité temporaire pouvant écraser une autorité permanente</li> <li>Listages de relecture</li> <li>Becherche de potices d'autorité en erreur</li> </ol>                  |                          |
| 10.4.                                                  | Harmonisation automatique                                                                                                    | 27<br>29<br>2/33         |

| 10.5.1.  | Majuscules/minuscules                     | 29 |
|----------|-------------------------------------------|----|
| 10.5.2.  | Point final                               | 29 |
| 10.6. En | itrées auteur-titre et « pseudo-heading » | 30 |
| 10.7. Au | itorités temporaires « inaffichables »    | 33 |

## 1. Définition

Dans Virtua, on rencontre deux types d'autorités:

- notices d'autorité temporaire (ou provisoire)
- notices d'autorité permanente.

#### 1.1. Notices d'autorité temporaire (ou provisoire)

Les notices d'autorité temporaire existent simplement car une entrée est créée automatiquement chaque fois que l'on ajoute une nouvelle vedette dans la base de données dans une des zones suivantes: 100, 130, 6xx, 700, 710, 711, 730, 752, 800, 830 et 98X. Virtua génère le message: « Nouvelle vedette créée ».

Exemple:

| LDR   | 00223nz a2200097o 4500      |
|-------|-----------------------------|
| 001   | vtls008660833               |
| 003   | RERO                        |
| 005   | 20070830142053.0            |
| 008   | 070830 n a n   aab  n a a d |
| 100 1 | \$a Palaci, Frédéric        |
| 999   | \$a VIRTUA20 x              |
|       |                             |

Si les entrées correspondantes dans les notices bibliographiques sont modifiées ou détruites, et que la vedette n'existe plus sous cette forme dans aucune notice bibliographique, la notice d'autorité temporaire est automatiquement détruite par le système. Virtua génère le message « Autorité supprimée ».

## 1.2. Notices d'autorité permanente

Les notices d'autorité permanente ont été créées et sauvegardées selon un format MARC. Cela signifie que la notice a été soumise aux actions suivantes:

- ajout d'une zone 040 (source du catalogage)
- établissement d'une forme faisant autorité (forme adoptée) dans le champ 1xx et/ou:

 - ajout de forme(s) rejetée(s) dans les champs 4xx ou de forme(s) associée(s) dans les champs 5xx

- ajout d'une forme en graphie originale dans le champ 7xx

- ajout d'informations supplémentaires dans les champs 6xx (ex.: notes).

Exemple:

| LDR |   | 00621nz a2200193n 4500                                                         |
|-----|---|--------------------------------------------------------------------------------|
| 001 |   | vtls003623198                                                                  |
| 003 |   | RERO                                                                           |
| 005 |   | 20071026152459.0                                                               |
| 008 |   | 070116 n ajn   abbn n aaa d                                                    |
| 035 |   | \$a A003623198                                                                 |
| 039 | 9 | \$a 200710261524 \$b 9400 \$c 200701161122 \$d 0076 \$y 200701161122 \$z 0076  |
| 040 |   | \$a RERO frbcuc                                                                |
| 100 | 1 | \$a Müller, Artur, \$d 1909-1987                                               |
| 400 | 1 | \$a Brecht, Arnolt, \$d 1909–1987                                              |
| 400 | 1 | \$a Georg, Reinhold, \$d 1909-1987                                             |
| 670 |   | \$a LoCNA, 16.01.2007                                                          |
| 670 |   | \$a DNB Normdaten, 16.01.2007                                                  |
| 680 |   | \$a Ecrivain. Artur Müller a pour pseudonymes: Arnolt Brecht et Georg Reinhold |
| 999 |   | \$a VIRTUA40 x                                                                 |
|     |   |                                                                                |

Dans Virtua, on trouve des notices d'autorité de différents types:

- auteur
- sujet
- titre de série
- titre uniforme
- auteur/titre
- classification

•

•

Dans Rero, on crée des notices d'autorité permanente pour les types suivants:

- auteur
- sujet
- classification

## Remarque:

Ce manuel ne traite que des autorités auteurs. La technique de création d'une autorité permanente est cependant la même pour les autorités sujet ou classification.

## 2. Format

## 2.1. Notices d'autorité temporaire

La notice d'autorité temporaire contient un leader, un champ 001, un champ 003, un champ 008, un champ 1xx, et un champ 999 avec la valeur « VIRTUA 2 ».

|                                                                         | 00219nz a2200097o 4500                                                                  | 0                                            | Leader                          |                                                 |                                                                                                    |                |
|-------------------------------------------------------------------------|-----------------------------------------------------------------------------------------|----------------------------------------------|---------------------------------|-------------------------------------------------|----------------------------------------------------------------------------------------------------|----------------|
| 001                                                                     | vtls003665902                                                                           |                                              |                                 |                                                 |                                                                                                    |                |
| 003                                                                     | RERO                                                                                    |                                              |                                 |                                                 |                                                                                                    |                |
| 005                                                                     | 20120/191/3648.0                                                                        |                                              |                                 |                                                 |                                                                                                    |                |
| 100 1                                                                   | 120719 [ acri[[aab] ] II                                                                | aaa u                                        |                                 |                                                 |                                                                                                    |                |
| 999                                                                     | sa VIRTUA20 x                                                                           |                                              | La valeu<br>en prése<br>tempora | ur « <b>2</b> » indiqu<br>ence d'une no<br>iire | e que l'on est<br>tice d'autorité                                                                                                    |                |
| Autorité 008                                                            | Champs fixes                                                                            |                                              |                                 | r                                               |                                                                                                    |                |
| Local LvI:                                                              | 2 autorité temporaire                                                                   | Enc Lvl:                                     | o notice incomplète 💌           | Rec Kind:                                       | a vedette contr                                                                                                    | rolée 💌        |
| Local Lvi:<br>Subj:                                                     | autorité temporaire                                                                     | Enc Lvl:                                     | o notice incomplète             | Rec Kind:                                       | a vedette contr                                                                                                    | rolée 💌        |
| Local Lvi:<br>Subj:<br>Hd Main:                                         | 2 autorité temporaire                                                                   | Enc Lvl:                                     | o notice incomplète             | Rec Kind:<br>Hd Series                          | a vedette contr                                                                                                    | rolée 🔽        |
| Local Lvl:<br>Subj:<br>Hd Main:<br>Subd Type:                           | 2 autorité temporaire                                                                   | Enc Lvi:<br>Hd Subj:<br>Updating:            | a oui  a peut être utilisée     | Rec Kind:<br>Hd Series                          | <ul> <li>a vedette contr</li> <li>b non </li> <li>a autorités autorités au</li></ul> | eur/collectivi |
| Local LvI:<br>Subj:<br>Hd Main:<br>Subd Type:<br>Estab LvI:             | 2 autorité temporaire       n inapplicable       a oui       I       I       a complète | Enc Lvi:<br>Hd Subj:<br>Updating:            | a oui                           | Hd Series                                       | a vedette contr<br>: b non 💌<br>e: a autorités auto                                                                                                    | eur/collectivi |
| Local LvI:<br>Subj:<br>Hd Main:<br>Subd Type:<br>Estab LvI:<br>Entered: | a oui     a oui     a complète     120719                                               | Enc Lvi:<br>Hd Subj:<br>Updating:<br>Virtua: | a oui                           | Hd Series                                       | <ul> <li>a vedette contr</li> <li>b non </li> <li>a autorités autorités</li> </ul>                                                                                                    | eur/collectivi |

#### Attention:

Dans l'affichage complet, une autorité temporaire est reconnaissable par l'indication « Type d'autorité ».

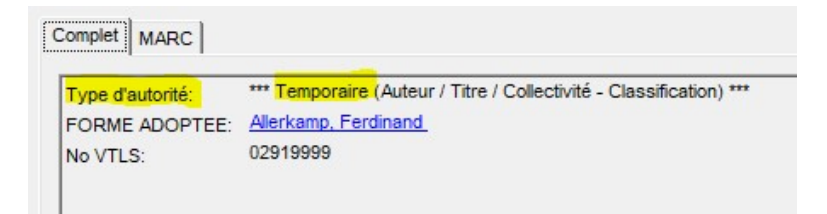

## 2.2. Notices d'autorité permanente

La notice d'autorité permanente contient les champs suivants en plus des champs de l'autorité temporaire: 035 et 039 (ajoutés automatiquement par le système), 040, 6xx et, si nécessaire, les champs 4xx, 5xx, 7xx.

| LDR |   | 00749nz a2200205n 4500                                                                                                    |
|-----|---|----------------------------------------------------------------------------------------------------|
| 001 |   | vtls003623198                                                                                                    |
| 003 |   | RERO                                                                                                    |
| 005 |   | 20120813112427.0                                                                                                    |
| 008 |   | 070116 n a n  abbn n aaa d                                                                                                 |
| 035 |   | \$a A003623198                                                                                                    |
| 039 | 9 | \$a 201208131124 \$b 9400 \$c 200912257 Forme adoptée 7011531 \$d 0999 \$c 200701161122 \$d 0076 \$y 200701161122 \$z 0076 |
| 040 |   | \$a RERO frbcuc                                                                                                    |
| 100 | 1 | \$a Müller, Artur, \$d 1909-1987 Formes rejetées                                                                           |
| 400 | 1 | \$a Brecht, Arnolt, \$d 1909-1987                                                                                          |
| 400 | 1 | \$a Georg, Reinhold, \$d 1909-1987                                                                                         |
| 670 |   | \$a LoCNA, 16.01.2007 dans le champ fixe) indique que                                                                      |
| 670 |   | \$a DNB Normdaten, 16.01.2007 I'on est en présence d'une autorité                                                          |
| 680 |   | \$a Ecrivain. Artur Müller a pour pseudonymes: Arnolt Brecht et G permanente.                                              |
| 999 |   | \$a VIRTUA40 x                                                                                                    |

Pour le format complet et détaillé d'une notice d'autorité permanente, veuillez-vous référer au chapitre du manuel ATC en ligne: Autorités/Format /Zones MARC ATC. Adresse URL: <u>http://www.rero.ch/page.php?section=autorite&pageid=index</u>

#### Remarque:

Le champ 035 (numéro unique Rero pour les autorités) est généré automatiquement par le système. Ce numéro est précédé du préfixe « A ». Pour les autorités créées au niveau local avant Consortium (pour les classifications), le « A » est précédé d'un numéro correspondant au catalogue concerné (par ex. 0A000224680; 6A000000001).

## Attention:

Dans l'affichage complet, une autorité permanente est reconnaissable par l'indication « Type d'autorité »

| Type d'autorité:    | *** Permanente (Auteur / Titre / Collectivité - Classification) ** |
|---------------------|--------------------------------------------------------------------|
| FORME ADOPTEE:      | Allerme, Sophie                                                    |
| Forme rejetée:      | Allerme Londos, Sophie                                             |
| Forme rejetée:      | Londos, Sophie Allerme                                             |
| Source du cataloga  | RERO geubib                                                        |
| Source consultée a  | BnF, 20.09.11                                                      |
| Note d'information: | Auteur et interprète de chansons pour enfants Pédagogue            |
| No VTLS:            | 02920002                                                           |
| No unique Rero:     | A002920002                                                         |

## 2.3. Leader (guide), champ fixe et Local IvI

Le Leader prend la valeur « z » dans le champ « Type » pour les notices d'autorité, qu'elles soient temporaires ou permanentes. Le Bib lvl (propre à Virtua pour les autorités) indique l'index concerné:

- e: entrée auteur-titre (seulement dans les notices d'autorité temporaire);
- g: entrée auteur-titre de série (seulement dans les notices d'autorité temporaire);
- t: titre de série (seulement dans les notices d'autorité temporaire);
- u: titre uniforme (seulement dans les notices d'autorité temporaire);
- **x**: auteur;
- y: sujet;
- z: index Z.

La valeur du Local IvI (propre à Virtua) nous informe du type d'autorité:

- valeur « 2 » pour une autorité temporaire;
- valeur « 4 » pour une autorité permanente;
- valeur « 5 » pour une autorité permanente issue d'un chargement.

## 3. Création d'une autorité permanente

Cette méthode est recommandée pour les auteurs personnes physiques et les collectivités auteurs. Il faut, avant tout, vérifier que les formes rejetées que l'on souhaite ajouter dans l'autorité permanente n'existent pas déjà dans l'index en tant que forme retenue (c'est souvent le cas des noms composés). Dans ce cas, corriger d'abord les notices bibliographiques concernées, ou utiliser la fonction de fusion (cf. chap. 7), afin de n'avoir plus qu'une seule autorité.

#### Attention:

Les options de chargement « ESU-Merge » ou « ESM-Over » (cf. chap. 4) doivent absolument être désactivées lors de toute nouvelle création de notice d'autorité permanente.

#### 3.1. Création à partir de l'autorité temporaire existante

Lorsque le catalogueur crée une nouvelle vedette, une autorité temporaire est générée automatiquement. On peut transformer cette autorité temporaire en une autorité permanente selon la procédure suivante:

a) afficher l'autorité temporaire et éditer la notice (méthode recommandée pour les autorités auteurs et collectivités):

| DR  |   | 00231nz a2200097o 4500         |
|-----|---|--------------------------------|
| 001 |   | vtls002951326                  |
| 003 |   | RERO                           |
| 005 |   | 20130214105456.0               |
| 800 |   | 130214   acn  aab  n aaa d     |
| 100 | 1 | \$a Audoin-Rouzeau, Frédérique |
| 999 |   | \$a VIRTUA20 x                 |

b) modifier le champ fixe 008 (cliquer sur l'icône dans la barre de menus):

| V Fixed Field Edito | or<br>Champs fixes    | sera modifié a<br>lors de la sauv | utomatiquen<br>/egarde | nent en 4   |            | 8 23             |
|---------------------|-----------------------|-----------------------------------|------------------------|-------------|------------|------------------|
| Local LvI:          | 2 autorité temp       | ora 🕶 Enc Lvi: 🛛 o                | notice incomplè        | ec K        | à modifi   | er en n          |
| Subj:               | n inapplicable        | <b>•</b>                          |                        |             |            |                  |
| Hd Main:            | a oui 🔹               | Hd Subj: a                        | oui 💽                  | à modifie   | r en b     | •                |
| Subd Type:          | 1                     | ✓ Updating: a                     | peut être utilisé      | e 🚽 Psnl Na | me: a auto | orités auteur/ ▼ |
| Estab Lvl:          | a complète            | •                                 |                        |             |            |                  |
| Entered:            | 1 <mark>3</mark> 0214 | Virtua:                           |                        | Used:       |            |                  |
| 1                   |                       |                                   |                        | Ok          | <          | Annuler          |

- compléter ou modifier la zone 1xx; •
- ajouter le champ obligatoire 040 (source de la notice);
- ajouter, si nécessaire, la ou les formes rejetées en champ(s) 4xx;
- ajouter, si nécessaire, la ou les formes associées en champ(s) 5xx;
- ajouter, si nécessaire, la forme en graphie originale en champ 7xx;
- ajouter le champ 670 (source consultée avec profit);
- ajouter, si nécessaire, les autres champs de notes en 6xx (675 = source consultée en vain; 680 = note générale).

|  | 008                                                                   | ] |  | 130208   ac   abb  n aaa d                         |                                               |  |  |  |  |
|--|-----------------------------------------------------------------------|---|--|----------------------------------------------------|-----------------------------------------------|--|--|--|--|
|  | 035         \$a A0029513           039         9         \$y 20130208 |   |  | \$a A002951326                                     |                                               |  |  |  |  |
|  |                                                                       |   |  | \$y 201302081358 \$z 9400                          | 1302081358 \$z 9400                           |  |  |  |  |
|  | 040                                                                   |   |  | \$a RERO -rero-                                    | Attention à nomber la vodette                 |  |  |  |  |
|  | 100                                                                   | 1 |  | \$a Audoin-Rouzeau, Frédérique, \$d 1957-          | vistanto dans l'index                         |  |  |  |  |
|  | 400                                                                   | 1 |  | \$a Rouzeau, Frédérique Audoin-, \$d 1957-         |                                               |  |  |  |  |
|  | 500 1                                                                 |   |  | \$a Vargas, Fred, \$d 1957- K                      |                                               |  |  |  |  |
|  | 670                                                                   |   |  | \$a BnF, 08.02.2013                                |                                               |  |  |  |  |
|  | 680                                                                   |   |  | \$a Archéologue et historienne Ecrit également des | s romans policiers sous le pseudonyme de Fred |  |  |  |  |
|  | Vargas                                                                |   |  |                                                    |                                               |  |  |  |  |
|  | 999                                                                   |   |  | \$a VIRTUA40 x                                     |                                               |  |  |  |  |

Si on modifie le contenu de la zone 1xx, la modification sera reportée sur les notices bibliographiques.

#### Attention:

Dans les cas où l'on doit modifier l'étiquette ou l'indicateur de la zone, il faut d'abord créer l'autorité permanente sans changer l'étiquette ni l'indicateur, sauvegarder, puis rééditer la notice et modifier l'étiquette. Ainsi seulement, la modification de l'étiquette est reportée dans les notices bibliographiques.

#### 3.2. Création par copie d'une notice d'autorité (temporaire ou permanente)

Cette méthode est recommandée pour les congrès et les renvois de type « voir aussi » (champ 5xx) n'ayant pas encore d'occurrence dans la base. On peut aussi l'utiliser lorsque la vedette n'existe qu'en graphie originale. Dans ce cas, il faut mettre la zone 100 de l'autorité copiée en zone 700 de la nouvelle autorité créée.

#### Procédure:

a) afficher l'autorité à dupliquer et l'éditer en grille:

| 00274nz a2200097o 4500                                                           |
|----------------------------------------------------------------------------------|
| vtls012531005                                                                    |
| RERO                                                                             |
| 20111222115503.0                                                                 |
| 111222   acn  aab  n ana d                                                       |
| \$a Congrès international d'archéologie médiévale \$n (1 : \$d 1985 : \$c Paris) |
| \$a VIRTUA20 x                                                                   |
|                                                                                  |

#### b) dupliquer la notice:

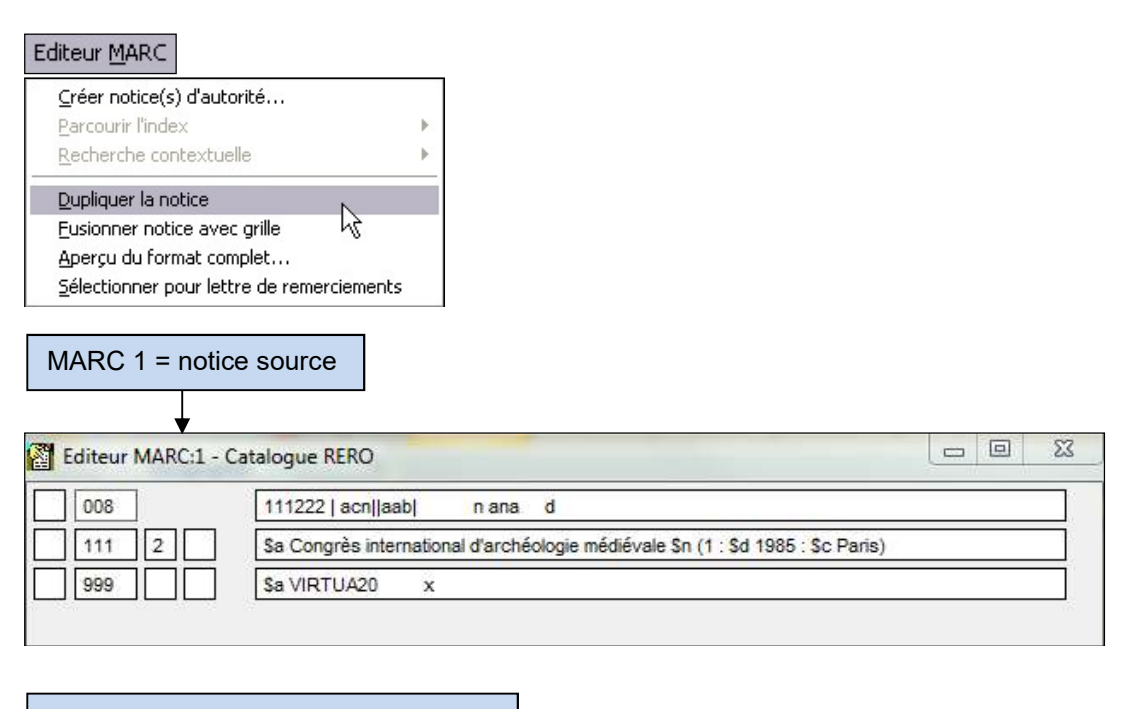

MARC 2 = notice dupliquée à modifier

| Editeur MARC:2 - | Catalogue RERO                                                           |          |
|------------------|--------------------------------------------------------------------------|----------|
| 008              | 111222   acn  aab  n ana d                                               |          |
| 111 2            | \$a Congrès international d'archéologie médiévale \$n (1 : \$d 1985 : \$ | c Paris) |
| 999              | Sa VIRTUA20 x                                                            |          |
|                  | Éléments à e                                                             | enlever  |

c) fermer la grille « Editeur MARC 1 » avec la croix rouge en haut à droite (sans sauvegarder)

d) dans la grille MARC 2, supprimer les éléments propres au congrès (\$n, \$d, \$c)

e) modifier le champ 008 comme indiqué précédemment

f) ajouter les éléments suivants:

- compléter ou modifier la zone 1xx
- ajouter le champ obligatoire 040 (source de la notice)
- ajouter, si nécessaire, la ou les formes rejetées en champ(s) 4xx
- ajouter, si nécessaire, la ou les formes associées en champ(s) 5xx
- ajouter, si nécessaire, la forme en graphie originale en champ 7xx
- ajouter le champ 670 (source consultée avec profit)
- ajouter, si nécessaire, les autres champs de notes en 6xx (675 = source consultée en
- vain; 680 = note générale)

## 3.3. Création à partir de la grille pré-formatée

Cette méthode est recommandée lorsqu'il n'y a ni notice temporaire à transformer ni notice d'autorité à dupliquer.

Dans la barre des menus Virtua, sélectionner les options suivantes:

| Nouvelle connexion<br>Liste des connexions                                                                           |        |                                                                                          |  |
|----------------------------------------------------------------------------------------------------|--------|------------------------------------------------------------------------------------------|--|
| N <u>otices</u><br>Grilles<br>F <u>e</u> rmer la notice                                                              |        | <u>C</u> réer une notice <u>E</u> diter une notice locale <u>Supprimer notice locale</u> |  |
| Sauvegarder une notice<br>Sauvegarder une notice sous<br>Ajouter une notice à<br>Sauvegarder dans la base de données | Ctrl+5 | <u>I</u> raduire les notices<br><u>I</u> mporter des notices                             |  |
| Sugpriga del dans la base de données                                                                                 |        |                                                                                          |  |
| Imprimer<br>Sau <u>v</u> egarder<br>E <u>m</u> ail<br><b>Config. impr.</b>                                           | Ctrl+P |                                                                                          |  |
| Quitter                                                                                                    | Alt+X  |                                                                                          |  |

Ou utiliser l'icône dans la barre d'outils de Virtua:

| Créer une notice             | Ouvrir la gr                    | ille « autorite atc.wfm »           |
|------------------------------|---------------------------------|-------------------------------------|
| Regarder dans : 🛛 🛄 Grille   | s_Rero pour les<br>« Auteurs/Co | autorités de type<br>ollectivités » |
| autorite_atc.wfm             | collectivite.wtm                | ensemble_multi                      |
| autorite_classif.wfm         | collectTerr.wfm                 | feuillet_mobile.                    |
| base_donnes.wfm              | collsommaire.wfm                | holds.wfm                           |
| carte_imprimee.wfm           | congauto.wfm                    | iconographie.wl                     |
| cd-rom_texte.wfm             | congdep.wfm                     | in.wfm                              |
| circfly.wfm                  | DVD_video.wfm                   | monogaut.wfm                        |
| •                            | m                               |                                     |
| Nom du fichier : *.wfm       |                                 | Ouvrir                              |
| ypes de fichiers : Grilles p | ersonnalisées (*.wfm)           | ✓ Annuler                           |

La grille suivante s'affiche:

|                   | tition while a second |        |  |
|-------------------|-----------------------|--------|--|
| 008               | 111222 a abbn a0aaa d |        |  |
| 040               | \$a RERO              |        |  |
| 100 1             |                       |        |  |
| 400 1             |                       |        |  |
| 670               |                       |        |  |
| 680               | ] [                   |        |  |
| 999               | Sa VIRTUA4 x          |        |  |
|                   |                       |        |  |
|                   |                       |        |  |
| Données de l'auto | orité 💽 (x) Author    | r/Name |  |

On remplit cette grille selon le format MARC21 pour les autorités. Pour le détail des champs, voir le chapitre « Autorités » dans le format de catalogage: <u>http://www.rero.ch/page.php?section=autorite&pageid=index</u>

## Exemple:

| LDR |   | 00602nz a2200181n 4500                                                                                                    |
|-----|---|----------------------------------------------------------------------------------------------------|
| 001 |   | vtis012155812                                                                                                    |
| 003 |   | RERO                                                                                                    |
| 005 |   | 20120906170730.0                                                                                                    |
| 008 |   | 000609 a abbn a ana d                                                                                                    |
| 035 |   | \$a A000023187                                                                                                    |
| 039 | 9 | \$a 201209061707 \$b 9400 \$c 201007092332 \$d VLOAD \$c 200605262121 \$d VLOAD \$c 200308010000 \$d VLOAD \$y 200006091929 \$z VLOAD |
| 040 |   | \$a RERO                                                                                                    |
| 100 | 1 | \$a Brontë, Charlotte                                                                                                    |
| 400 | 1 | Sa Bell, Currer                                                                                                    |
| 500 | 0 | Sa Brontë, Sc famille                                                                                                    |
| 680 |   | \$a Currer Bell est le pseudonyme de Charlotte Brontë                                                                                 |
| 999 |   | \$a VIRTUA50 x                                                                                                    |
| 999 |   | \$a VTLSSORT0010*0030*0080*0350*0390*0400*1000*4000*5000*6800*9990*9991                                                               |

Lors de la sauvegarde, si la vedette en zone 1xx coïncide avec une autorité temporaire préexistante, celle-ci sera fusionnée avec l'autorité permanente créée.

## 4. Options de chargements

### 4.1. Options de chargements par le menu général

Les options de chargement s'activent dans le client Virtua sous: Options / Options de chargement / Onglet Autorité. Elles doivent être activées avant d'éditer la notice.

| otions de chargement - CC               | 12.4                                      | × |
|-----------------------------------------|-------------------------------------------|---|
| Général Bibliographique (et info commun | auté) Autorité Etat de collection Lecteur |   |
| Action sur l'autori                     |                                           | 5 |

« Action sur l'autorité » permet d'utiliser les options suivantes:

 « ESU\_Merge », utilisé pour modifier une autorité temporaire tout en lui conservant son statut temporaire

| Général Bibliographique | e (et info communauté) | Autorité | Etat de collection | Lecteur |
|-------------------------|------------------------|----------|--------------------|---------|
| 🗸 Action sur l'autori   | ESU_Merge              |          |                    | •       |

 « ESM\_Over », utilisé pour inverser les champs 1xx et 4xx, à n'utiliser que si l'une des formes reste strictement identique.

| Général Bibliographique | e (et info communauté) | Autorité | Etat de collection | Lecteur |
|-------------------------|------------------------|----------|--------------------|---------|
| 🔽 Action sur l'autorit  | ESM_Over               |          |                    |         |

#### **Remarques**:

- Les options de chargement « ESU\_Merge » et « ESM\_Over » doivent absolument être désactivées lors de toute création ou modification de notice d'autorité permanente;
- le choix d'activation des options de chargement est permanent et reste enregistré tant que l'on ne le modifie pas;
- Si l'option « ESU\_Merge » est activée lors de création d'autorité permanente, le travail fait en grille sera perdu ou bien la notice se mettra en « erreur » et n'aura pas son numéro 035; il faudra désactiver cette option et sauvegarder à nouveau ou recréer l'autorité;
- Si l'option « ESU\_Merge » est activée, on ne doit pas modifier les champs 1xx, 4xx et 5xx d'une autorité. La notice se mettrait en statut « erreur »;
- Si l'option « ESM\_Over » est activée lors de création d'autorité permanente, l'autorité est créée correctement avec son numéro 035, mais le système ne fait pas les contrôles de pertinence habituels. Il y a donc risque de conflits sans avertissement.
- Noter qu'aucun diagnostic de catalogage n'est généré si la notice est sauvegardée plus d'une fois le même jour.

#### 4.2. Options de chargement par le menu contextuel

En fonction des permissions accordées aux calatogueurs, les options de chargement peuvent être activées par le menu contextuel quand la notice d'autorité est éditée en grille.

- Fusionner est équivalent à « ESU\_Merge », il permet de modifier une autorité temporaire tout en lui conservant son statut temporaire.
- Ecraser est équivalent à « ESM\_Over », il est utilisé pour inverser les champs 1xx et 4xx.

| Editeur MARC - Catalogue | RERO                                                                                                    |                                                                              |           |
|--------------------------|----------------------------------------------------------------------------------------------------|------------------------------------------------------------------------------|-----------|
| 008 1112                 | 221   acn  aab  n aaa d                                                                                                    |                                                                              |           |
| 100 1 Sa Z               | echmeister, Harald                                                                                                    |                                                                              |           |
| 999 Sa V                 | /IRTUA20 x                                                                                                    |                                                                              |           |
|                          | Suivant<br>Précédent<br>Annuler<br>Couper<br>Copier<br>Coller<br>Raccourcis<br>Créer un champ 880<br>Imprimer<br>Sauvegarder<br>Email | Ctrl+Tab<br>Shift+Ctrl+Tab<br>Ctrl+Z<br>Ctrl+X<br>Ctrl+C<br>Ctrl+V<br>Ctrl+V |           |
|                          | Ajouter un champ                                                                                                    | Shift+Ctrl+A                                                                 |           |
|                          | Coller un champ                                                                                                    | Shift+Ctrl+V                                                                 |           |
|                          | Coller le champ dans toutes les notice                                                                                                | Still Courte                                                                 |           |
|                          | Supprimer un champ                                                                                                    | Shift+Ctrl+D                                                                 |           |
|                          | Action sur l'autorité                                                                                                    | •                                                                            | Fusionner |
|                          | Color and Color Handwith                                                                                                    |                                                                              | Ecraser   |
|                          | Creer notice(s) d'autorite                                                                                                    |                                                                              |           |
|                          | Parcourir Lindex                                                                                                    |                                                                              |           |
|                          | Necherche contextuelle                                                                                                    | · /                                                                          |           |
|                          | Fermer la notice                                                                                                    |                                                                              |           |

Editer la notice en grille / Bouton droit de la souris / Action sur l'autorité:

#### **Remarques**:

Cette méthode permet de passer par-dessus les options enregistrées dans les options de chargement.

Toutefois, elle a un caractère temporaire. L'option « Fusionner » ou « Ecraser » sélectionnée par le menu contextuel n'est active que pour la notice ouverte en grille. Une fois la notice d'autorité sauvegardée, seules les options du menu « Options de chargement » sont actives.

Noter qu'aucun diagnostic de catalogage n'est généré si la notice est sauvegardée plus d'une fois le même jour.

## 5. Correction/modification d'une notice d'autorité temporaire

On utilise cette fonction lorsqu'on veut modifier la forme retenue d'une autorité temporaire sans en faire une permanente, par exemple pour ajouter une date de naissance à un auteur, corriger une faute de frappe dans une vedette, ou modifier le lieu d'un congrès.

## 5.1. Procédure par le menu contextuel

a) Editer l'autorité à modifier, faire un clic droit, choisir « Action sur l'autorité », puis « Fusionner »:

|     |                            |                                         |                | Ecraser   |
|-----|----------------------------|-----------------------------------------|----------------|-----------|
|     |                            | Action sur l'autorité                   | •              | Fusionner |
|     |                            | Supprimer un champ                      | Shift+Ctrl+D   |           |
|     |                            | Coller le champ dans toutes les notices |                |           |
|     |                            | Coller un champ                         | Shift+Ctrl+V   |           |
|     |                            | Copier un champ                         | Shift+Ctrl+C   |           |
|     |                            | Ajouter un champ                        | Shift+Ctrl+A   |           |
|     |                            | Email                                   |                |           |
|     |                            | Sauvegarder                             |                |           |
|     |                            | Imprimer                                | Ctrl+P         |           |
|     |                            | Créer un champ 880                      |                |           |
|     |                            | Raccourcis                              |                |           |
|     |                            | Coller                                  | Ctrl+V         |           |
|     |                            | Copier                                  | Ctrl+C         |           |
|     |                            | Couper                                  | Ctrl+X         |           |
|     | Sa VIRTOAZU X              | - Annuler                               | Ctrl+Z         |           |
|     |                            | Précédent                               | Shift+Ctrl+Tab |           |
| 0 1 | \$a Muller, A. Charles     | Suivant                                 | Ctrl+Tab       | 1         |
| 8   | 130712   acn  aab  n aaa d | (                                       |                |           |

| Editeur MARC - ca | stalogue RERO                   |  |
|-------------------|---------------------------------|--|
| 001               | vtis008602911                   |  |
| 003               | RERO                            |  |
| 008               | 120725   acn  aab  n aaa d      |  |
| 100 1             | Sa Muller, A. Charles, Sd 1958- |  |
| 999               | \$a VIRTUA20 x                  |  |

b) faire les modifications nécessaires puis sauvegarder.

La notice conserve son statut de « temporaire ».

| Type d'autorité: | *** Permanente (Auteur / Titre / Collectivité - Classification) ** |
|------------------|--------------------------------------------------------------------|
| FORME ADOPTEE:   | Muller, A. Charles, 1958-                                          |
| No VTLS:         | 08602911                                                           |
| No unique Rero:  | A008602911                                                         |
|                  |                                                                    |
|                  |                                                                    |

Les deux cas de figure suivants ne peuvent pas être corrigés par l'option « Fusionner » et demandent de créer une autorité permanente ou des corrections manuelles dans chaque notice bibliographique:

- modification de l'étiquette de zone (ex. 100 devient 110 ou inversément);
- modification de l'indicateur de zone (ex. 100 0 devient 100 1 ou inversément, 710 1 devient 710 2 ou inversément).
- les majuscules/minuscules se corrigent par l'autorité, qu'elle soit permanente ou temporaire.
- le point final se corrige dans l'autorité (permanente ou temporaire) ET au niveau de la vedette de la notice bibliographique

## 5.2. Procédure par les options de chargement

Lorsqu'il y a plusieurs autorités à modifier (plusieurs auteurs ou séquences auteur-titre), il est préférable d'activer la fonction « ESU\_Merge » dans les options de chargement:

|         |                |                        |          | J.                 |         |  |
|---------|----------------|------------------------|----------|--------------------|---------|--|
| Général | Bibliographiqu | e (et info communauté) | Autorité | Etat de collection | Lecteur |  |
|         |                |                        |          |                    |         |  |

a) activer l'option avant d'éditer la notice d'autorité temporaire

b) procéder aux corrections ou modifications nécessaires

c) sauvegarder la notice

d) à la fin de toutes les modifications, de pas oublier de désactiver l'option de chargement.

## 6. Inversion d'une forme retenue avec une forme rejetée

La fonction « ESM\_Over » permet d'inverser les champs 1xx et 4xx: une forme rejetée devient la forme adoptée et/ou la forme adoptée devient une forme rejetée. Cette option ne doit être utilisée que lorsqu'une des deux formes reste strictement identique:

si, par exemple, on ajoute la date de naissance à un auteur, la fonction ESM\_Over ne doit pas être utilisée.

La fonction « ESM\_Over » permettant en réalité de passer par-dessus tout conflit qui mettrait la notice en « erreur », cette opération est délicate.

## 6.1. Procédure

Au préalable, activer la fonction « ESM\_Over » dans les options de chargement:

| ptions de chargement - | Catalogue RERO         |          |                    |         | 23 |
|------------------------|------------------------|----------|--------------------|---------|----|
| Général Bibliographiqu | e (et info communauté) | Autorité | Etat de collection | Lecteur |    |
| Action sur l'autorit   | ESM_Over               |          |                    |         | •  |

#### a) éditer la notice d'autorité permanente

b) procéder manuellement à l'inversion des 1xx et 4xx

| 800   | 000610 a abbn a ana d                                                            |
|-------|----------------------------------------------------------------------------------|
| 035   | \$a A000127213                                                                   |
| 039 9 | \$a 200605262336 \$b VLOAD \$c 200308010118 \$d VLOAD \$y 200006101441 \$z VLOAD |
| 040   | \$a RERO laisdc                                                                  |
| 100 1 | \$a Palacios Luna, Manuel R                                                      |
| 400 1 | Sa Luna Manuel R. Palacios                                                       |

#### devient:

| 100 1 | \$a Luna, Manuel R. Palacios |   |
|-------|------------------------------|---|
| 400 1 | \$a Palacios Luna, Manuel R  | ] |

#### c) sauvegarder la notice; le message d'avertissement suivant est généré:

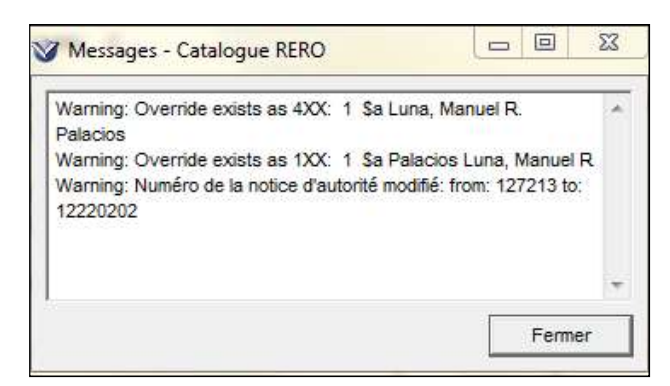

#### d) résultat:

| LDR |   | 00508nz a2200157n 4500                                                                                                    |
|-----|---|----------------------------------------------------------------------------------------------------|
| 001 |   | vtls012220202                                                                                                    |
| 003 |   | RERO                                                                                                    |
| 005 |   | 20111223103458.0                                                                                                    |
| 008 |   | 000610 a abbn a ana d                                                                                                    |
| 035 |   | \$a A000127213                                                                                                    |
| 039 | 9 | \$a 201112231034 \$b 9200 \$c 201112231032 \$d 9200 \$c 201112231031 \$d 9200 \$c 200605262336 \$d VLOAD \$y 200006101441 \$z VLOAD |
| 040 |   | \$a RERO laisdc                                                                                                    |
| 100 | 1 | \$a Luna, Manuel R. Palacios                                                                                                    |
| 400 | 1 | \$a Palacios Luna, Manuel R                                                                                                    |
| 999 |   | \$a VIRTUA50 x                                                                                                    |
| 999 |   | \$a VTLSSORT0080*0350*0390*0400*1000*4000*9990*9991*9992                                                                            |
|     |   |                                                                                                    |

#### Autres méthodes possibles :

#### Inversion en corrigeant les étiquettes de zones

On peut également faire l'inversion de manière simple en corrigeant uniquement les étiquettes dans l'éditeur MARC.

## Inversion en utilisant le menu contextuel (clic droit de la souris)

On peut également utiliser le menu contextuel (clic droit de la souris) pour inverser les champs 1xx et 4xx. « Ecraser » est équivalent à « ESM\_Over »,

|       | Toor 12 Tacillaad Trada Q | Suivant                                 | Ctrl+Tab       |           |
|-------|---------------------------|-----------------------------------------|----------------|-----------|
| 100 1 | Sa Muller, A. Charles     | Précédent                               | Shift+Ctrl+Tab |           |
| 999   | \$a VIRTUA20 x            | Annuler                                 | Ctrl+Z         |           |
|       |                           | Couper                                  | Ctrl+X         |           |
|       |                           | Copier                                  | Ctrl+C         |           |
|       |                           | Coller                                  | Ctrl+V         |           |
|       |                           | Raccourcis                              |                |           |
|       |                           | Créer un champ 880                      |                |           |
|       |                           | Imprimer                                | Ctrl+P         |           |
|       |                           | Sauvegarder                             |                |           |
|       |                           | Email                                   |                |           |
|       |                           | Ajouter un champ                        | Shift+Ctrl+A   |           |
|       |                           | Copier un champ                         | Shift+Ctrl+C   |           |
|       |                           | Coller un champ                         | Shift+Ctrl+V   |           |
|       |                           | Coller le champ dans toutes les notices |                |           |
|       |                           | Supprimer un champ                      | Shift+Ctrl+D   |           |
|       |                           | Action sur l'autorité                   |                | Fusionner |
|       |                           | Créer notice(s) d'autorité              |                | Ecraser   |

#### Renvois associatifs (zones 5XX):

Si la notice d'autorité contient des renvois associatifs (champs 5xx), le processus d'inversion fonctionne automatiquement pour les autorités associées.

#### Attention:

La fonction « ESM\_Over » passe par-dessus tout conflit, mais ne résout pas forcément le conflit.

Exemple: si on sauvegarde une autorité à laquelle on a ajouté une 4xx qui coïncide avec une vedette adoptée dans une notice bibliographique, la notice d'autorité sera tout de même sauvegardée (sans message d'avertissement), mais la vedette existante dans les notices bibliographiques disparaîtra de l'index Auteur; si par la suite on édite et sauvegarde la notice bibliographique ou la notice d'autorité, elle se mettra en statut « erreur » et le système signalera ce conflit.

## 7. Fusion de notices d'autorité

La fonction « MERGE » permet de fusionner:

- deux autorités temporaires pour ne retenir que celle qui nous intéresse;
- une autorité temporaire vers une autorité permanente pour ne retenir que l'autorité permanente;
- une autorité permanente vers une autorité temporaire, qui prend alors le statut de permanente;
- deux autorités permanentes pour ne retenir que celle qui nous intéresse (opération délicate, car les deux autorités sont « additionnées » et les 4xx, 5xx et 6xx cumulées). Il faut ensuite corriger l'autorité permanente restante.

#### **Attention:**

La fusion est facile, mais irréversible! Si on veut « dé-fusionner » les deux séquences fusionnées par erreur, il faudra faire les corrections manuellement dans chaque notice bibliographique.

#### 7.1. Procédures

#### Les vedettes se trouvent dans la même fenêtre

Exemple: on veut fusionner ces deux entrées pour ne retenir que celle avec un tiret.

| Occ. | Données                            |
|------|------------------------------------|
| 4    | Lloyd, John Wylie [SRC=RERO vsbcv] |
| 1    | Lloyd–Jones, Antonia               |
| 1    | Lloyd–Jones, Catrin                |
| 1    | Lloyd–Jones, D.M                   |
| 30   | Lloyd–Jones, David                 |
| 5    | Lloyd–Jones, David Martyn          |
| 37   | Lloyd-Jones, Hugh                  |
| 1    | Lloyd Jones, Hugh                  |
| 1    | Lloyd–Jones, Kenneth               |
| 1    | Lloyd–Jones, Martyn                |

#### a) sélectionner la vedette rejetée

| 37 | Lloyd-Jones, Hugh                  |
|----|------------------------------------|
| 1  | Lloyd Jones, Hugh 📐                |
| 1  | Lloyd–Jones, Kenneth <sup>VS</sup> |

b) bouton droit de la souris: cliquer sur « Copier la vedette » (ne pas utiliser le raccourci clavier)

| <u>A</u> ide contextuelle                                                                 |                            |
|-------------------------------------------------------------------------------------------|----------------------------|
| <u>R</u> echerche suivante<br>R <u>e</u> cherche précédente<br><u>N</u> ouvelle recherche | Ctrl+Tab<br>Shift+Ctrl+Tab |
| ⊆opier la vedette                                                                         | CONFC 12                   |
| <u>F</u> usionner la vedette                                                              | etrl+v · · ·               |

c) sélectionner la vedette adoptée (avec tiret)

5 Lloyd–Jones, David Martyn 37 Lloyd–Jones, Hugh 1 Lloyd Jones, Hugh

d) bouton droit de la souris: cliquer sur « Fusionner la vedette » (ne pas utiliser le raccourci clavier)

| <u>A</u> ide contextuelle  |                |
|----------------------------|----------------|
| <u>R</u> echerche suivante | Ctrl+Tab       |
| Recherche précédente       | Shift+Ctrl+Tab |
| <u>N</u> ouvelle recherche |                |
| <u>⊂</u> opier la vedette  | Ctrl+C         |
| Eusionner la vedette       | CHIHY N        |

f) résultat: la vedette est fusionnée et il n'apparaît plus que la forme adoptée avec tiret

| Occ. | Données                            |
|------|------------------------------------|
| 4    | Lloyd, John Wylie [SRC=RERO vsbcv] |
| 1    | Lloyd–Jones, Antonia               |
| 1    | Lloyd–Jones, Catrin                |
| 1    | Lloyd–Jones, D.M                   |
| 30   | Lloyd–Jones, David                 |
| 5    | Lloyd–Jones, David Martyn          |
| 38   | Lloyd-Jones, Hugh                  |
| 1    | Lloyd–Jones, Kenneth               |

#### Remarque:

Lorsque l'on a beaucoup d'occurrences à fusionner (à partir d'une vingtaine), les temps de réponse peuvent être plus longs.

#### Les vedettes ne se trouvent pas dans la même fenêtre

Exemple: on veut fusionner « Brisebois, Mireille » et « Gaul, Mireille » pour ne retenir que la première vedette.

a) sélectionner la vedette rejetée

| 1 | Gaul, Marianne |
|---|----------------|
| 1 | Gaul, Mireille |
| 3 | Gaul, Otto     |

b) bouton droit de la souris: cliquer sur « Copier la vedette » (ne pas utiliser le raccourci clavier)

| <u>A</u> ide contextuelle                                                                 |                            |
|-------------------------------------------------------------------------------------------|----------------------------|
| <u>R</u> echerche suivante<br>R <u>e</u> cherche précédente<br><u>N</u> ouvelle recherche | Ctrl+Tab<br>Shift+Ctrl+Tab |
| <u>C</u> opier la vedette<br>Eusionner la vedette                                         |                            |

c) ne pas fermer la fenêtre de l'index; bouton droit de la souris: cliquer sur « Nouvelle recherche »

| <u>A</u> ide contextuelle  |                |
|----------------------------|----------------|
| <u>R</u> echerche suivante | Ctrl+Tab       |
| Recherche précédente       | Shift+Ctrl+Tab |
| <u>N</u> ouvelle recherche |                |
| <u>C</u> opier la vedette  | Ctrl+C         |

d) rechercher la vedette que l'on veut conserver

| Rechercher - CC    |                            |  |
|--------------------|----------------------------|--|
| Index Contextuelle | Mot-clé Par no de contrôle |  |
| Auteur             | ✓ brisebois mireille       |  |

#### e) sélectionner la vedette adoptée

| Occ. | Données                  |
|------|--------------------------|
| 6    | Brisebarre, Jean-Jacques |
| 1    | Brisebois, Claire        |
| 3    | Brisebois, Jocelyne      |
| 1    | Brisebois, Madeleine     |
| 1    | Brisebois, Maurice       |
| 1    | Brisebois, Michel        |
| 3    | Brisebois, Mireille      |
| 1    | Brisebois, Patrick       |

f) bouton droit de la souris: cliquer sur « Fusionner la vedette » (ne pas utiliser le raccourci clavier)

| <u>A</u> ide contextuelle     |                |
|-------------------------------|----------------|
| <u>R</u> echerche suivante    | Ctrl+Tab       |
| R <u>e</u> cherche précédente | Shift+Ctrl+Tab |
| <u>N</u> ouvelle recherche    |                |
| ⊆opier la vedette             | CMAC           |
| Eusionner la vedette          | ctrl+v         |
|                               |                |

g) la vedette est fusionnée et il n'apparaît plus que la forme adoptée

| Occ. | Données                                                       |
|------|---------------------------------------------------------------|
| 4    | Brisebois, Mireille                                           |
| 1    | Brisebois, Patrick                                            |
| 2    | Brisebois, Raymond                                            |
| 1    | Brisel, Bella                                                 |
| 1    | Briselance, Claude Gilbert                                    |
| 10   | Briselance, Marie-France                                      |
| 2    | Briselance, Marie-France Histoire de l'Afrique [series title] |
| 1    | Briseño Sierra, Humberto                                      |
|      | BRISES (Centre de documentation sciences humaines)            |
| 4    | Briseux, Charles Etienne                                      |
|      | (b)                                                           |

Par conséquent, il n'y a plus d'entrée sous « Gaul, Mireille ».

| Occ. | Données            |
|------|--------------------|
| 1    | Gaul, Marianne     |
| 3    | Gaul, Otto         |
| 3    | Gaul, Winfred      |
| 10   | Gaul, Wolfgang     |
| 3    | Gauland, Alexander |
| 1    | Gaulard, Bénédicte |
| 1    | Gaulard, Lucienne  |
| 3    | Gaulard, Monique   |
| 4    | Gauld, Alan        |
| 1    | Gauld, David B     |
|      |                    |

## 8. Voir l'autorité

Lorsque deux ou plusieurs autorités auteurs « permanentes » comportent une même forme rejetée (4xx), un bouton de navigation permet de passer d'une notice à l'autre. Il est à relever que lorsqu'on passe à la notice suivante, le système affiche automatiquement la vue MARC, quelle que soit la vue affichée au départ.

Exemple:

Dans 3 notices d'autorités différentes figure la forme rejetée « Banque mondiale ».

| ]>] 1/3 <b>▲</b>              | Navigation vers les autres notices                                      |
|-------------------------------|-------------------------------------------------------------------------|
|                               | Vue « complet »                                                         |
| Type d'autorité:              | *** Permanence (Croy                                                    |
| FORME ADOPTEE:                | Banque internationale pour la reconstruction et le développement        |
| Forme rejetée:                | World Bank                                                              |
| Forme rejetée:                | Banque mondiale                                                         |
| Forme rejetée:                | International Bank for Reconstruction and Development                   |
| Forme rejetée:                | Banco Internacional de Reconstrucción y Fomento                         |
| Forme rejetée:                | Internationale Bank für Wiederaufbau und Entwicklung                    |
| Forme rej <mark>et</mark> ée: | BIRD (Banque internationale pour la reconstruction et le développement) |
| Forme rejetée:                | IBRD (International Bank for Reconstruction and development)            |
| Forme rejetée:                | BIRF (Banco internacional de reconstrucción y fomento)                  |
| Forme rejetée:                | Weltbank                                                                |
| Forme rejetée:                | Banco mundial                                                           |

| omplet M | ARC | Passage à la vue MARC                                                                  |
|----------|-----|----------------------------------------------------------------------------------------|
| LDR      |     | 00489nz a22001570 4500                                                                 |
| 001      |     | vtls023342787                                                                          |
| 003      |     | RERO                                                                                   |
| 005      |     | 20130528153016.0                                                                       |
| 008      |     | 130528   acn  aab  n ana d                                                             |
| 035      |     | \$a A023342787                                                                         |
| 039      | 9   | \$a 201305281530 \$b 61_rero \$c 201305281459 \$d 61_rero \$c 201305281454 \$d 61_rero |
| 040      |     | \$a RERO test                                                                          |
| 100 0    | )   | \$a Banque mutuelle genevoise                                                          |
| 410 2    | 2   | \$a Banque mondiale                                                                    |
| 999      |     | \$a VIRTUA40 x                                                                         |
| 999      |     | \$a VTLSSORT0010*0080*0350*0390*0400*1000*4100*9990*9991                               |

## 9. Destruction d'autorités permanentes

On ne peut détruire des autorités permanentes que lorsqu'il n'existe plus de notices bibliographiques attachées à cette autorité (cas appelé également « blind authority »). Dans RERO, on ne détruit que les notices d'autorité permanentes erronées.

Si l'autorité est correcte, elle est conservée, même s'il n'y a plus aucune occurrence attachée.

## 9.1. Procédure

a) Dans l'index, faire un clic droit, voir l'autorité:

| Occ. | Données                                                   |
|------|-----------------------------------------------------------|
| 1    | Nerius. Dieter                                            |
| 0    | Nérive, Jacques [SRC=RERO frbcu]                          |
| 1    | Nerja Cave geological symposium (2 : 2002 : Nerja Málaga) |
| 1    | Nerja, Flaco de                                           |
| 1    | Nerjes, H. Guenther                                       |
| 2    | Nerke, Edith                                              |
| 1    | Nerl, Wilhelm                                             |
| 1    | Nerler, P. M                                              |
| 7    | Nerler, Pavel                                             |

b) éditer la notice d'autorité permanente:

| <b>þ</b> 01 |   |   | vtls005495447                                                                    |
|-------------|---|---|----------------------------------------------------------------------------------|
| 008         |   |   | 000612 a abbn a aaa d                                                            |
| 035         |   |   | \$a A005495447                                                                   |
| 039         |   |   | \$b 0999                                                                         |
| 039         |   | 9 | \$a 200605270210 \$b VLOAD \$c 200308010242 \$d VLOAD \$y 200006121450 \$z VLOAD |
| 040         |   |   | \$a RERO frbcuc                                                                  |
| 100         | 1 |   | \$a Nérive, Jacques                                                              |
| 400         | 1 |   | \$a Beaud, Gabriel                                                               |
| 680         |   |   | \$a Jacques Nérive est le pseudonyme de Gabriel Beaud                            |
| 999         |   |   | \$a VIRTUA40 ×                                                                   |

b) Dans le menu général, sélectionner: Fichier / Supprimer notice de la base de données

| Eichier                                |        |
|----------------------------------------|--------|
| Eermer la connexion                    |        |
| Nouvelle connexion                     |        |
| Liste des connexions                   |        |
| Notices                                | •      |
| Grilles                                | •      |
| F <u>e</u> rmer la notice              |        |
| Sauvegarder une notice                 | Ctrl+5 |
| Sauvegarder une notice sous            |        |
| Ajouter une notice à                   |        |
| Sauvegarder dans la base de données    | F11    |
| Copier vers une autre <u>b</u> ase     |        |
| Supprimer notice de la base de données | la c   |
| Imprimer                               | Ctrl+P |
| Sau <u>v</u> egarder                   |        |
| E <u>m</u> ail                         |        |
| <u>⊂</u> onfig. impr.                  |        |
| Quitter                                | Alt+X  |

c) confirmer

| Confirm     |                |                      | ×   |
|-------------|----------------|----------------------|-----|
| Etes-vous s | ûr de vouloir: | supprimer cette noti | ce? |
| [           | l No           | Cancel               |     |

d) message de suppression

| ation 🛛 🔀                       |
|---------------------------------|
| La notice a bien été supprimée. |
| ОК                              |
|                                 |

## 10. Messages d'erreur et fonctionnement de Virtua

Les messages d'erreur liés aux autorités apparaissent:

- lors de la sauvegarde de la notice;
- dans les listages de relecture;
- dans les diagnostics de catalogage (identiques à ceux de la sauvegarde).

#### 10.1. Messages concernant des conflits entre notices d'autorité

## 10.1.1. Erreur: Conflit 4xx

Nature du conflit: le champ 1xx (ou 5xx) existe comme 4xx

| an and the second second second of a Children         |  | X |
|-------------------------------------------------------|--|---|
| Record Update failed                                  |  |   |
| Erreur: Conflit 4xx: 1 \$a Muller, Adolfno, \$d 1966- |  |   |
|                                                       |  |   |
|                                                       |  |   |
|                                                       |  | - |

**Explication**: ce message d'erreur, suivi du libellé de l'entrée, indique que la notice d'autorité est en erreur parce que le contenu de son champ 1xx correspond à celui d'un champ 4xx d'une autre notice d'autorité ou de la même notice d'autorité (y compris s'il s'agit d'une 4xx qui est en cours de suppression ou de modification par cette même sauvegarde).

Mesures à prendre:

- S'il s'agit d'une 4xx dans la même notice d'autorité, il faut faire les corrections nécessaires, valider puis sauvegarder.
- Sinon, il faut rechercher l'autre autorité, faire les corrections nécessaires, valider puis sauvegarder quand il n'y a plus d'erreurs formelles. Il faut ensuite rechercher la notice en erreur, l'éditer et la sauvegarder.

#### 10.1.2. Erreur: Conflit 1xx

Nature du conflit: le champ 4xx existe comme 1xx (ou 5xx)

| Record Update failed                                | . A. |
|-----------------------------------------------------|------|
| Erreur: Conflit 1xx: 1 \$a Muller, Adolf, \$d 1966- |      |
|                                                     |      |
|                                                     |      |
|                                                     |      |
|                                                     |      |
|                                                     | -    |

**Explication**: ce message d'erreur, suivi du libellé de l'entrée, indique que la notice d'autorité est en erreur parce que le contenu d'un champ 4xx correspond à celui d'un champ 1xx ou 5xx d'une autre (voire de la même) notice d'autorité permanente ou temporaire.

Mesures à prendre:

- soit corriger ou enlever la 4xx de la notice en erreur;
- soit corriger la 1xx de la notice d'autorité permanente ou temporaire, puis rechercher la notice en « erreur », l'éditer et la sauvegarder.

## **10.2. Messages concernant des fausses manipulations**

#### 10.2.1. Erreur: fusion demandée pour une autorité permanente

Message d'erreur: Fusion a été demandée pour une autorité permanente

| Record Update failed                  |                 |            | 0 |
|---------------------------------------|-----------------|------------|---|
| Erreur: Une fusion a été demandée po  | ur une autorité |            |   |
| permanente. Sauvegarder l'autorité sa | ns option de cl | hargement. |   |
| A corriger                            |                 |            |   |
|                                       |                 |            |   |
|                                       |                 |            |   |
|                                       |                 |            |   |
|                                       |                 |            |   |

**Explication**: la notice d'autorité est en erreur parce qu'elle a été sauvegardée alors que l'option de chargement ESU\_Merge ou l'option Fusionner dans le menu contextuel étaient activées.

#### Mesure à prendre:

Désactiver l'option ESU\_Merge, éditer la notice d'autorité et la sauvegarder à nouveau.

#### 10.2.2. Erreur: plusieurs zones 1xx dans la notice d'autorité

Message d'erreur: Seul un 1xx est permis dans une notice d'autorité 100 110 111 130 150 151 155 172 180 182 185

| Record Update failed                                                      |             |         |           | ~ |
|---------------------------------------------------------------------------|-------------|---------|-----------|---|
| Erreur: Soit il manque une zone 1xx, s<br>double.                         | oit la zone | e 1xx e | stà       |   |
| A corriger. Zones potentiellement cond<br>150 151 155 172 180 181 182 185 | cernées:    | 100 11  | 0 111 130 |   |
|                                                                           |             |         |           |   |

**Explication**: la notice d'autorité est en erreur parce qu'elle contient plus d'une zone 1xx.

Mesures à prendre:

- soit enlever la zone 1xx de trop;
- soit corriger l'étiquette de zone en 4xx.

#### 10.2.3. Erreur: notice d'autorité non effacée (I)

Message d'erreur: Notice d'autorité non supprimée. Elle est liée à des notices bibliographiques.

| Messages - virtua_test_16                | <del>173</del> 8 |              | × |
|------------------------------------------|------------------|--------------|---|
| Record Update failed                     |                  |              | ~ |
| Erreur: La notice d'autorité n'a pas été | supprimée: ell   | e est liée a | à |
| des notices bibliographiques. No de l'ai | utorité: 61097   | 84           |   |
|                                          |                  |              |   |
|                                          |                  |              |   |
|                                          |                  |              |   |

**Explication**: la notice d'autorité n'a pas pu être effacée parce qu'il y a encore des notices bibliographiques rattachées.

Mesure à prendre:

• La notice d'autorité ne doit pas être effacée.

#### Attention:

Dans RERO, seules les notices d'autorité erronées doivent être supprimées. Si l'autorité est correcte, elle est conservée, même s'il n'y a plus aucune occurrence attachée.

#### 10.2.4. Erreur: notice d'autorité non effacée (II)

#### Message d'erreur:

L'autorité n'a pas été détruite, pas de correspondance trouvée.

| IL'autorité n'a pas été détruite, p<br>correspondance trouvée | oas de |  |
|---------------------------------------------------------------|--------|--|
|                                                               |        |  |

**Explication**: la notice d'autorité n'a pas pu être effacée parce qu'elle n'existe plus dans la base de donnée

Mesures à prendre:

• Ne rien faire. La notice d'autorité a déjà été effacée de la base de données.

#### 10.2.5. Erreur: autorité temporaire pouvant écraser une autorité permanente

Message d'erreur: Provisional authority record will overwrite existing permanent record

|             |             | 1                    |
|-------------|-------------|----------------------|
| autorité pe | rmanente.   |                      |
|             |             |                      |
|             |             |                      |
|             |             |                      |
|             |             |                      |
|             |             |                      |
|             | autorité pe | autorité permanente. |

**Explication**: Ce message indique que la notice d'autorité temporaire pourrait écraser la notice d'autorité permanente. Lorsqu'on copie la forme retenue d'une autorité permanente dans une autorité temporaire et que l'on sauve la notice temporaire sans activer l'option ESU\_Merge, celle-ci se met en erreur.

Mesures à prendre:

- Activer l'option ESU\_Merge, éditer et sauvegarder la notice d'autorité temporaire ou
- Utiliser la même procédure avec l'option Fusionner dans le menu contextuel.

## **10.3. Listages de relecture**

L'erreur la plus courante signalée dans les listages de relecture est l'oubli ou une erreur de la zone 040 dans la notice d'autorité permanente:

040 \$f rero >>> >> ERREUR 0000: en 040 code de localisation erroné, corriger la localisation 110 2 \$a Centro de Estudios Históricos (Espagne ; 1910-1936)

| >>> >> | >ERREUR 0000: 040 manque |  |
|--------|--------------------------|--|
| 001    | vtls023397835            |  |

Il faut également s'assurer qu'il n'y ait pas de retour à la ligne dans un champ, en particulier lorsqu'on fait du copier/coller pour ajouter une note d'information:

| 4001 | \$a Dumesnil-Lesueur, Louis-François                                                                      |
|------|----------------------------------------------------------------------------------------------------|
| 680  | [>>>ERREUR 0000: supprimer le retour à la ligne interdit, présent à la position 487] \$a BnF: "Imprimeur- |
|      | libraire ; libraire de la Société médicale d'émulation de Paris Louis-François Lesueur se fait appeler    |
|      | Duminil-Lesueur après son mariage avec Marie-Élisabeth Duminil (19 oct. 1802), qui lui succédera sous     |
|      | la raison "Veuve Duminil-Lesueur". Sépult. 8 mars 1810 ; inventaire après décès 29 mai 1810. "Imprime     |
|      | depuis XII ans" et "vient de mourir" d'après l'enquête des inspecteurs de la librairie (1810) De 1802 à   |
|      | 1805, travaille en association avec JJ. Delance""                                                         |

## 10.4. Recherche de notices d'autorité en erreur

Les notices d'autorité qui sont en erreur peuvent être recherchées via la recherche par statut.

Virtua - RERO - catalogue RERO

 Fichier
 Rechercher
 Options
 Outils
 Fenêtre
 Ai

 ?{i
 I
 Rechercher par statut
 Image: Connexic
 Auteur
 Image: Connexic
 Auteur
 Image: Connexic
 Image: Connexic
 Image: Connexic
 Image: Connexic
 Image: Connexic
 Image: Connexic
 Image: Connexic
 Image: Connexic
 Image: Connexic
 Image: Connexic
 Image: Connexic
 Image: Connexic
 Image: Connexic
 Image: Connexic
 Image: Connexic
 Image: Connexic
 Image: Connexic
 Image: Connexic
 Image: Connexic
 Image: Connexic
 Image: Connexic
 Image: Connexic
 Image: Connexic
 Image: Connexic
 Image: Connexic
 Image: Connexic
 Image: Connexic
 Image: Connexic
 Image: Connexic
 Image: Connexic
 Image: Connexic
 Image: Connexic
 Image: Connexic
 Image: Connexic
 Image: Connexic
 Image: Connexic
 Image: Connexic
 Image: Connexic
 Image: Connexic
 Image: Connexic
 Image: Connexic
 Image: Connexic
 Image: Connexic
 Image: Connexic
 Image: Connexic
 Image: Connexic
 Image: Connexic
 Image: Connexic
 Image: Connexic
 Image: Connexic
 Image: Connexic
 Image: Connexic
 Image: Connexic
 Image: C

Barre de menu Virtua / Rechercher /Recherche par statut:

Dans la fenêtre « Recherche par statut »:

- Sélectionner « Autorité » dans le menu déroulant « Trouver des notices de type »
- Cocher l'option « Statut » et sélectionner « Error » dans le menu déroulant:

|                            | Autorité   | - |
|----------------------------|------------|---|
| No système:                |            |   |
| Statut:                    | Error      | • |
| Code opérateur:            |            |   |
| ☐ Bib level:               |            |   |
| Г Туре:                    |            | ĵ |
| Importer du fichier:       |            |   |
| No de règle de validation: |            | Î |
|                            | 13.08.2012 |   |
| Catalogué le ou après:     | Juni       |   |

Toutes les notices d'autorités en erreur dans la base de données sont ainsi affichées.

| Nbre de notices t | rouvées:   |             | 2      |
|-------------------|------------|-------------|--------|
| No de notice      | Date       | Utilisateur | Statut |
| 1 021707470       | 23.07.2012 | 9566        | Error  |
| 2 018350224       | 10.08.2012 | 1000        | Error  |
|                   |            |             |        |
|                   |            |             |        |
|                   |            |             |        |
|                   |            |             |        |
|                   |            |             |        |
|                   |            |             |        |
|                   |            |             |        |
|                   |            |             |        |
|                   |            |             |        |
|                   |            |             |        |
|                   |            |             |        |
|                   |            |             |        |
|                   |            |             |        |
|                   |            |             |        |

Sélectionner la notice d'autorité recherchée, cliquer sur le bouton Editer pour apporter les corrections nécessaires.

| No   | de noticr | Date                 | Utilisateur          | Statut | LDR   |       |        | 00677nz a2200205n 4500                                                                                                    |
|------|-----------|----------------------|----------------------|--------|-------|-------|--------|----------------------------------------------------------------------------------------------------|
| 0217 | 707470    | 23.07.2012           | 9566                 | Error  | 001   |       |        | vtls018350224                                                                                                    |
| 018  | 350224    | 10.08.2012           | 1000                 | Frror  | 003   |       |        | RERO                                                                                                    |
|      |           | 10.00.20.2           | 1000                 |        | 005   |       |        | 20120810110500.0                                                                                                    |
|      |           |                      |                      |        | 800   |       |        | 000610 a abbn a ana d                                                                                                    |
|      |           |                      |                      |        | 035   |       |        | \$a A000145233                                                                                                    |
|      |           |                      |                      |        | 039   |       | 9      | \$a 201208101105 \$b 1000 \$c 201208070919 \$d 1000 \$c<br>201208070854 \$d 1000 \$c 201208070848 \$d 1000 \$y<br>200006101538 \$z VLOAD |
|      |           |                      |                      |        | 040   |       |        | \$a RERO vsbcvs                                                                                                    |
|      |           |                      |                      |        | 100   | 1     |        | \$a Schmidt, David Alexander                                                                                                    |
|      |           |                      |                      |        | 400   | 1     |        | \$a Schmidt, David                                                                                                    |
|      |           |                      |                      |        | 400   | 1     |        | \$a Schmid, David                                                                                                    |
|      |           |                      |                      |        | 400   | 0     |        | \$a DASCH                                                                                                    |
|      |           |                      |                      |        | 400   | 1     |        | Sa Schmidt, David, A., Sc chasseur                                                                                                    |
|      |           |                      |                      |        | 680   |       |        | Sa DASH est le pseudonyme de David Alexander Schmidt                                                                                     |
|      |           |                      |                      |        | 999   |       |        | Sa VIRTUASU x                                                                                                    |
|      |           |                      |                      |        | 999   |       |        | Sa                                                                                                    |
|      |           | n messa<br>ourquoi l | ge indiq<br>a notice | ue     | Erreu | ır: C | Confli | t 1xx: 1 \$a Schmid, David                                                                                                    |

## **Remarques:**

Si les résultats de la recherche sont trop importants, il est possible de les limiter en activant d'autres options, tout particulièrement:

- Code opérateur: saisir son code opérateur Virtua;
- Bib level: saisir le caractère x pour les notices d'autorité Auteur;
- Catalogué le ou après: saisir la date de création ou la date antérieure à la création de la notice d'autorité recherchée;
- Catalogué le ou avant: saisir la date de création ou une date postérieure à la création de la notice d'autorité recherchée.

#### 10.5. Harmonisation automatique

#### 10.5.1. Majuscules/minuscules

Quand on sauvegarde une notice bibliographique contenant une vedette identique à une vedette existante (sauf majuscules/minuscules), le système fait une « harmonisation automatique »: le champ dans la notice bibliographique est automatiquement « harmonisé » avec la forme qui existe déjà dans l'index.

Avantage: cela évite de créer des doubles-séquences dans l'index pour des formes d'un même auteur avec différences de majuscule/minuscule uniquement.

Inconvénient: On ne peut pas corriger une vedette qui a une erreur majuscule/minuscule dans la notice bibliographique. (en effet, le système compare la nouvelle forme avec la forme préexistante dans l'index,même si cette ancienne forme est en cours de correction par cette même sauvegarde, et réadapte la nouvelle forme à l'ancienne forme).

Il faut donc corriger cette vedette au niveau de la notice d'autorité avec l'option ESU\_Merge activée si c'est une temporaire ou sans option de chargement si c'est une permanente.

**Remarque**: les accents sont aussi harmonisés automatiquement (par exemple si on veut corriger "é" ou "e + accent") et pour le point final (voir ci-dessous). Le problème de l'harmonisation automatique ne se pose pas si la correction porte sur d'autres points de la vedette : code de sous-zone, ponctuation.

#### 10.5.2. Point final

Le système fonctionne de façon analogue si on sauvegarde une notice bibliographique contenant une vedette identique à une vedette existante (sauf point final).

Dans ce cas, la vedette est adaptée à celle qui existe déjà, <u>mais</u> le champ à l'intérieur de la notice bibliographique n'est pas automatiquement corrigé en conséquence.

**Conséquence**: une correction d'une vedette concernant uniquement le point final ne peut être faite de façon complète <u>que</u> par la notice d'autorité + la notice bibliographique; si on ne la fait pas aux deux endroits, il restera une incohérence entre ce qu'on voit dans la notice bibliographique d'une part, et ce qu'on voit dans l'affichage de l'index et dans la notice d'autorité d'autre part.

## 10.6. Entrées auteur-titre et « pseudo-heading »

Les champs « auteur-titre » (champs 7xx ou 800 avec \$a et \$t) apparaissent:

**a)** Sous forme d'une entrée complète dans l'index auteurs, gérée par une notice d'autorité temporaire auteur-titre, avec Bib IvI « e » pour les 7xx et avec Bib IvI « g » pour les 800. Cette entrée apparaît dans l'index à la suite de l'entrée auteur « simple »:

| Occ. | Données                                                                                             |
|------|----------------------------------------------------------------------------------------------------|
| 682  | Proust, Marcel, 1871-1922 [SRC=RERO frbcu]                                                          |
| → 2  | Proust, Marcel, 1871-1922 A l'ombre des jeunes filles en fleurs [series title]                      |
| 235  | Proust, Marcel, 1871-1922 A la recherche du temps perdu [series title]                              |
| 3    | Proust, Marcel, 1871-1922 A la recherche du temps perdu                                             |
| 15   | Proust, Marcel, 1871-1922 A la recherche du temps perdu [Enregistrement sonore]<br>[series title]   |
| 1    | Proust, Marcel, 1871-1922 A la recherche du temps perdu [Enregistrement sonore]                     |
| 3    | Proust, Marcel, 1871-1922 A la recherche du temps perdu [Texte (gros caractères)]<br>[series title] |

**b)** Sous forme d'une entrée « pseudo-heading » pour la partie auteur du champ lorsque cet auteur n'existe dans les notices bibliographiques <u>que</u> sous forme combinée., dans des champs 7xx auteur-titre, et jamais sous forme 1xx ou 7xx d'auteur seul-

| Occ. | Données                                                  |
|------|----------------------------------------------------------|
| ▶ 1  | Kirkendoll, Chester Arthur [pseudo-heading]              |
| 1    | Kirkendoll, Chester Arthur Ecumenism in the Black Church |
| 1    | Kirker, Harold                                           |
| 3    | Kirkerud, Bjørn                                          |
| 1    | Kirkes, William Senhouse                                 |
| 1    | Kirkes, William Senhouse Hand-book of physiology         |
| 1    | Kirkevold, Marit                                         |
| 1    | Kirkham, Don                                             |
| 1    | Kirkham, Gawin                                           |
| 1    | Kirkham, Henry                                           |

**Remarque**: si une notice d'autorité permanente est créée pour un auteur qui n'existe que sous forme combinée auteur-titre, cet auteur apparaîtra dans l'index en tant qu'entrée simple, donc sans mention [pseudo-heading].

|    | Occ. | Données                                                  |
|----|------|----------------------------------------------------------|
| F  | → 1  | Kirkendoll, Chester Arthur [SRC=RERO]                    |
| ι. | 1    | Kirkendoll, Chester Arthur Ecumenism in the Black Church |
|    |      | Kirker, Athanase, 1602-1680                              |
|    | 1    | Kirker, Harold                                           |
|    | 3    | Kirkerud, Bjørn                                          |
|    | 1    | Kirkes, William Senhouse                                 |
|    | 1    | Kirkes, William Senhouse Hand-book of physiology         |
|    | 1    | Kirkestede, Henry                                        |
|    | 2    | Kirkevold, Marit                                         |

**c)** Sous forme d'une entrée pour la partie titre du champ (ou AAP = Additional Access Point) dans l'index titres, gérée par une notice d'autorité temporaire ou « pseudo-heading », avec un Bib IvI « e » pour les champs 7xx, ou avec un Bib IvI « g » pour les champs 800 de lien (catalogage à niveaux):

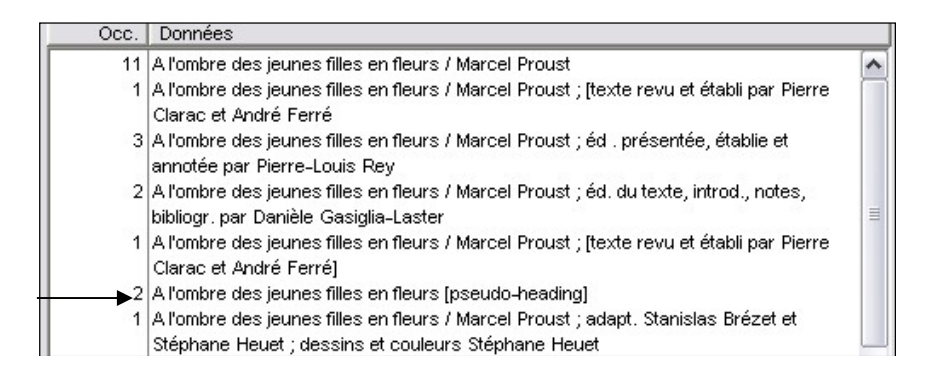

Fonctionnement des « pseudo-headings »:

- Ils ne sont pas affichables sous forme de notice d'autorité dans le client Virtua; si, depuis une entrée affichant « [pseudo-heading] » dans l'index, on tente d'afficher l'autorité (clic droit souris / voir l'autorité), le système affiche la notice d'autorité « combinée » auteurtitre correspondante (ou la première d'entre-elles, s'il existe plusieurs entrées auteur-titre pour le même auteur).
- Avec la nouvelle version 16.0 de Virtua, lorsqu'une autorité permanente est corrigée, les entrées auteur-titres contenant la même chaîne auteur sont corrigées automatiquement. Noter qu'une sous-zone \$b AUTHORITY en 039 est ajoutée dans les notices bibliographiques liées à l'autorité auteur corrigée. Noter que la correction d'une autorité temporaire ne corrige pas les entrées couplées.

#### Index auteur avant correction

| , | Auteur: Zolli | kofer, Bartolome, docteur en philosophie                                            |
|---|---------------|-------------------------------------------------------------------------------------|
| ļ | Occ.          | Données                                                                             |
|   | 2             | Zollikofer, Bartolome, docteur en philosophie                                       |
|   |               | Zollikofer, Caspar Tobias [SRC=RERO frbcu]                                          |
|   |               | Zollikofer, Caspar Tobias Tentamen florae alpinae helvetiae iconibus lapide excutis |
|   |               | et descriptionibus illustratae                                                      |
|   |               | Zollikofer, Caspar Tobias Verzeichniss der auf der Ebenalp und deren nächsten       |
|   |               | Umgebungen                                                                          |
|   | 5             | Zollikofer, Christoph                                                               |

#### Correction de l'autorité permanente

| 0 | 800 |           |           | 060207 a abbn naa d                                                                                       |
|---|-----|-----------|-----------|----------------------------------------------------------------------------------------------------|
| 0 | 035 |           |           | \$a A004001819                                                                                            |
| C | 039 |           | 9         | \$a 201706201224 \$b 7951 \$c 201502031329 \$d VLOAD \$c 200605262333 \$d VLOAD \$y 200602071201 \$z 0024 |
| 0 | 040 |           |           | \$a RERO frbcuc                                                                                           |
| 1 | 100 | 1         |           | \$a Zollikofer, Caspar Tobias, \$d 1774-1843                                                              |
| 4 | 100 | 1         |           | \$a Zollikofer, Kaspar Tobias, \$d 1774-1843                                                              |
| 6 | 670 |           |           | \$a DNB, 20.06.2017                                                                                       |
| 6 | 670 |           |           | \$a BNF, 20.06.2017                                                                                       |
| 6 | 680 | $\square$ | $\square$ | \$a Médecin et naturaliste, docteur en médecine de l'Université de Halle (Saale)                          |

#### Mise à jour des autorités auteur-titres

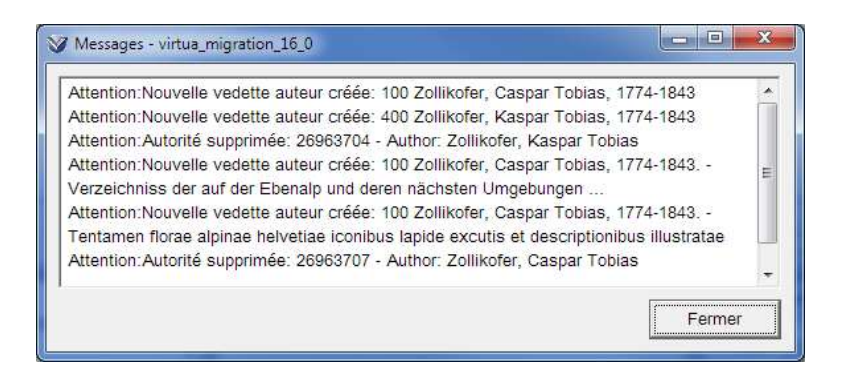

#### Index auteur après correction

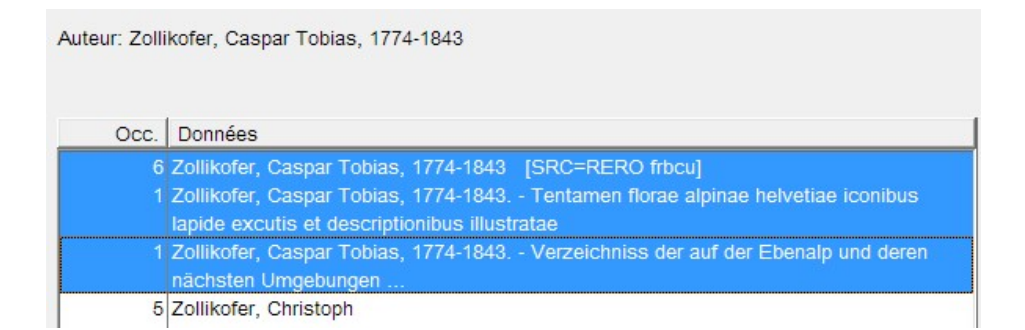

#### Remarque:

Dans Virtua 2012.2.3, si la vedette se terminait par un tiret et qu'il y avait des entrées couplées auteur-titres, une entrée pseudo-heading était générée dans l'index

| Auteur: zola arlette                    |                                                                     |  |  |  |
|-----------------------------------------|---------------------------------------------------------------------|--|--|--|
| Voulez-vous chercher sur ? ariette zola |                                                                     |  |  |  |
| Occ.                                    | Données                                                             |  |  |  |
| 2                                       | Zola, Alberto                                                       |  |  |  |
| 23                                      | Zola, Arlette, 1949- [SRC=RERO frbcu]                               |  |  |  |
| 5                                       | Zola, Arlette, 1949 [pseudo-heading]                                |  |  |  |
| 1                                       | Zola, Arlette, 1949 Aime-moi [Enregistrement sonore]                |  |  |  |
| 1                                       | Zola, Arlette, 1949 Comme les autres filles [Enregistrement sonore] |  |  |  |
| 1                                       | Zola, Arlette, 1949 Les journaux [Enregistrement sonore]            |  |  |  |
| 1                                       | Zola, Arlette, 1949 Mais moi je l'aime [Enregistrement sonore]      |  |  |  |
| 1                                       | Zola, Arlette, 1949 Stop pour m'embrasser [Enregistrement sonore]   |  |  |  |
| 1374                                    | Zola, Emile, 1840-1902 [SRC=RERO geubi]                             |  |  |  |

Dans Virtua 16.0, ce n'est plus le cas : les entrées pseudo-heading ne sont plus créées dans l'index. Une correction par programme a été réalisée pour corriger les séquences existantes

| Auteur: Zola | a, Arlette, 1949-                                                   |
|--------------|---------------------------------------------------------------------|
| Occ.         | Données                                                             |
| 22           | Zola, Arlette, 1949- [SRC=RERO frbcu]                               |
| 1            | Zola, Arlette, 1949 Aime-moi [Enregistrement sonore]                |
| 1            | Zola, Arlette, 1949 Comme les autres filles [Enregistrement sonore] |
| 1            | Zola, Arlette, 1949 Les journaux [Enregistrement sonore]            |
| 1            | Zola, Arlette, 1949 Mais moi je l'aime [Enregistrement sonore]      |
| 1            | Zola, Arlette, 1949 Stop pour m'embrasser [Enregistrement sonore]   |
| 1373         | Zola, Emile, 1840-1902 [SRC=RERO geubi]                             |

# 10.7. Autorités temporaires « inaffichables »

Certaines vedettes sont « inaffichables » comme notice d'autorité, bien qu'elles aient un numéro d'autorité et un Bib IvI. Quand ces vedettes sont corrigées ou détruites, le système affiche un message « Autorité supprimée:... » contenant le numéro d'autorité.

Les autorités « inaffichables » sont:

- Pseudo-headings, Bib IvI e; g (cf. plus haut); mais il est possible d'afficher le heading complet (auteur-titre) correspondant;
- Headings pour des entrées titre « non contrôlées » (ou « non normalisées »), Bib lvl n: champs 210, 245, 246, 773\$t...

Pour ces headings, le système applique l'harmonisation automatique en ce qui concerne le point final; il n'est donc possible de corriger une erreur de point final dans un tel champ <u>ni</u> par la notice bibliographique (pour cause d'harmonisation automatique), <u>ni</u> par la notice d'autorité (puisque ces headings ne sont pas affichables comme notices d'autorité).

#### Remarque:

Headings pour des formes rejetées ou associées d'un renvoi (champs 4xx et 5xx des notices d'autorité permanentes). Ces headings, pour les formes 4xx et 5xx, fonctionnent selon le même principe: ils ne sont pas affichables en tant qu'autorité, mais permettent d'afficher un renvoi vers la forme adoptée en 1xx.

© Copyright 2017, RERO